This resource guides you through the process of completing (entering data, validating, and submitting) a UT3 (Royalty Payment Summary).

## How to Complete a UT3

Oil and condensate Royalty Payments must be received by University Lands on or before the 5th day of the second month after the month of production. If payments are not timely submitted, the lessee will be subject to a penalty and interest.

Gas Royalty Payments must be received by University Lands on or before the 15th day of the second month after the month of production. If payments are not timely submitted, the lessee will be subject to a penalty and interest.

A Royalty Payment Summary (UT3) must be submitted for each check or TexNet Electronic Funds Transfer (EFT) payment <u>at the time the payment is made</u>. The lessee is responsible for timely payment of royalties and submission of documents, **regardless of whether royalties are paid by the lessee or another person/company acting on behalf of the lessee.** 

Please follow these guidelines to submit a UT3 (Royalty Payment Summary) due for any oil or gas production:

 From the Compass Landing Page, navigate to the "Enter UT3" Page by clicking the button or click the "Navigation" button on the left-hand side of the screen and select "Reporting" > "Enter UT3."

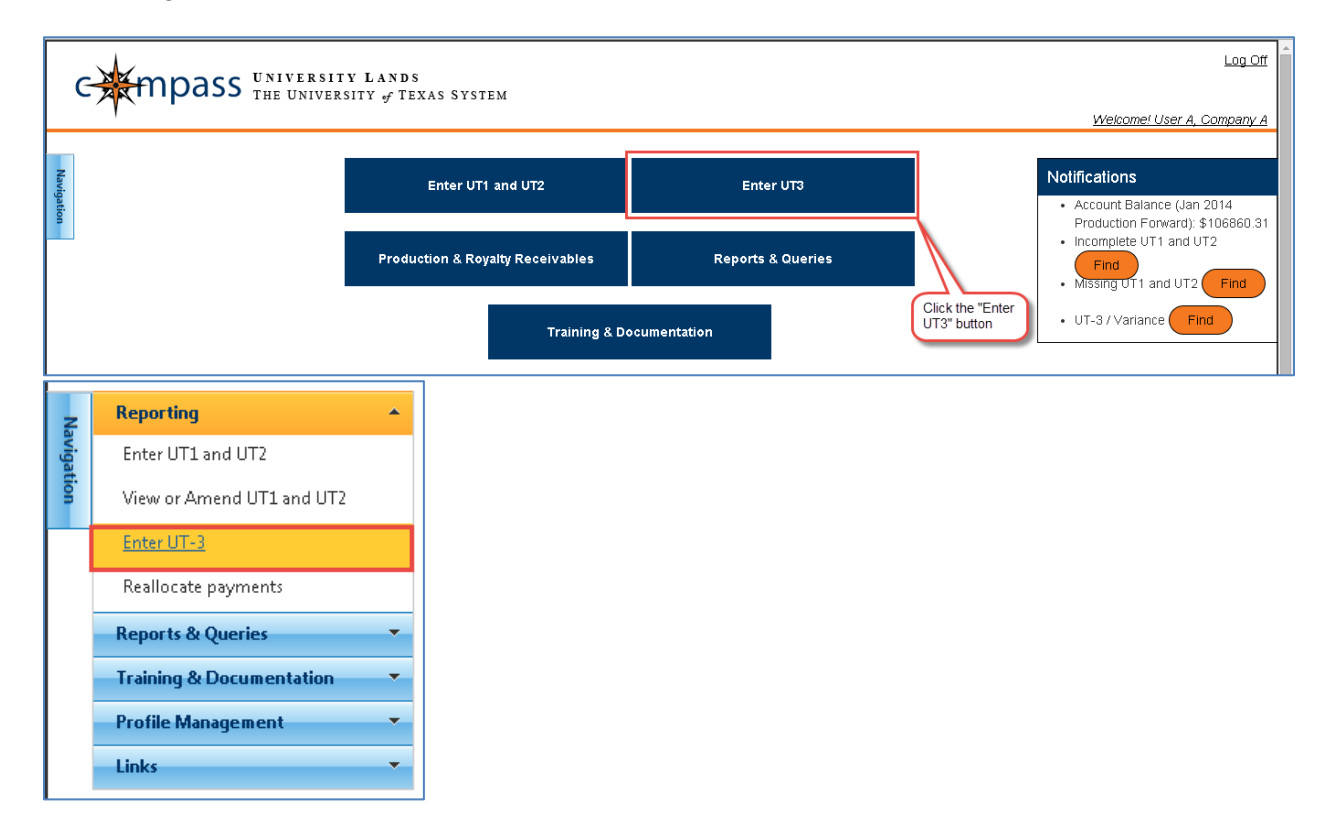

2. When the UT3 Header pane opens, select a Company name from the drop-down.

- 3. Create a Header row. The UT3 Header is the first record an operator or purchaser enters when ready to report monthly royalties. Choose one of the following three methods to do so:
  - Press the "Add Row" toolbar button to add a row to the Header Grid.
  - Right-click on the dark-grey portion of the bottom of the grid and select "Add Row" from the drop-down.
  - Log Off mpass University Lands THE UNIVERSITY of TEXAS SYSTEM C 🛃 Press "Add Row" to create Welcome! super\_admin, University Lands a UT3 Header record Add Row Validate Save Delete Send Void Reallocate Reset View Show Hotkeys Upload CSV UT3 Header (1) OR click on the light-grey OR right-click on the darkportion of the bottom row to add a new row grey portion of the bottom row and to add a new row ÷ 🔲 Check Detail (2) (\*)
- Click on the light-grey portion of the bottom row.

4. Prepare a separate UT3 for each check/EFT sent. If you are submitting a UT3 for oil, enter the "Total Oil Royalty Amount." If you are only submitting a gas payment, enter zero in the Total Oil Royalty field. This is the aggregate for all of the Check Details containing oil payments. Upon sending, the summation of all oil royalties listed in the detail lines sum to this value. The total amount cannot be negative (but it can be 0 in the case of a Reallocation). This total should exactly match the amount of the payment made to University Lands. Enter values with a maximum of two decimals.

|   | 1.11.14  | 0.01           | Add Row Validate S | ave Delete  | Send Void | Reallocate Reset View Show Hotk | Upload CSV               |
|---|----------|----------------|--------------------|-------------|-----------|---------------------------------|--------------------------|
| U | [3 Heade | r (1)          |                    |             |           |                                 |                          |
|   |          | Company Number | Company Name       | Trace Numbe |           |                                 | Total Gas Royalty Amount |
|   | V        | $\nabla$       | $\nabla$           | $\nabla$    | $\nabla$  | $\nabla$                        | $\nabla$                 |
|   |          |                |                    |             |           |                                 |                          |
|   |          |                |                    |             |           |                                 |                          |
|   |          |                |                    |             |           |                                 |                          |
|   |          |                |                    |             |           |                                 |                          |
|   |          |                |                    |             |           |                                 |                          |

5. Prepare a separate UT3 for each check/EFT sent. If you are submitting a UT3 for gas, enter the "Total Gas Royalty Amount." If you are only submitting an oil payment, enter zero in theTotal Gas Royalty Amount field. This is the aggregate for all of the Check Details containing gas payments. Upon sending, the summation of all gas royalties listed in the detail lines sum to this value. The total amount cannot be negative (but it can be 0 in the case of a Reallocation). This total should exactly match the amount of the payment made to University Lands. Enter values with a maximum of two decimals.

|          |                |                |                                               |                                                                                                    | Incode Trease and The                                                                                           | opidad oc                                                                                                    |
|----------|----------------|----------------|-----------------------------------------------|----------------------------------------------------------------------------------------------------|----------------------------------------------------------------------------------------------------|----------------------------------------------------------------------------------------------------|
| 3 Header | (1)            |                |                                               |                                                                                                    |                                                                                                    |                                                                                                    |
|          | Company Number | Company Name   | Trace Number                                  |                                                                                                    |                                                                                                    | Total Gas Royalty Amount                                                                                                    |
| V        | 7              | 7              | Ŷ                                             | ∀ ∀                                                                                                    |                                                                                                    | $\nabla$                                                                                                    |
|          |                |                |                                               |                                                                                                    |                                                                                                    |                                                                                                    |
|          |                |                |                                               |                                                                                                    |                                                                                                    |                                                                                                    |
|          |                |                |                                               |                                                                                                    |                                                                                                    |                                                                                                    |
|          |                |                |                                               |                                                                                                    |                                                                                                    |                                                                                                    |
|          |                |                |                                               | New O                                                                                                    |                                                                                                    |                                                                                                    |
|          | ▽              | Company Number | Company Number     Company Name       ▼     ▼ | □     Company Number     Company Name     Trace Number       □     □     □     □     □       □     □     □     □     □ | Company Number     Company Name     Trace Number     Status     Tot       ▼     ▼     ▼     ▼     ▼     ▼     ▼ | Company Number     Company Name     Trace Number     Status     Total Oil Royalty Amount <ul> <li>▼</li> <li>▼</li> </ul> <ul> <li>▼</li> </ul> <ul> <li>▼</li> <li>▼</li> </ul> |

6. After entering the values in the Header fields, press the ENTER key to move the row of data from the grey bar into the body of the grid. Before saving, this row of data is in italics. After pressing "Save," the row changes from italics to standard text.

| Ċ          |       | mp       | DASS University Lan<br>The University of | <b>DS</b><br>Texas System |            |           |                          |           | Log Of<br>Welcome! super_admin, University Land |
|------------|-------|----------|------------------------------------------|---------------------------|------------|-----------|--------------------------|-----------|-------------------------------------------------|
| Navigation |       |          | 19 I.J LANSING VI                        | Add Row Validate S        | ave Delete | Send Void | Reallocate Reset View    | Show Hotk | eys Upload CSV                                  |
|            | UT    | 3 Header | (1)                                      |                           |            |           |                          |           | <b>^</b>                                        |
|            |       |          | Company Number                           | Company Name              |            | Status    | Total Oil Royalty Amount |           | Total Gas Royalty Amount                        |
|            |       | $\nabla$ | $\nabla$                                 | <u>ज</u>                  | $\nabla$   | 77        | $\nabla$                 |           | <u>\</u>                                        |
|            | ► x - |          | - 45 - 45 - 45 - 45 - 45 - 45 - 45 - 45  | and an Association and    |            | New       | \$500.00                 |           | \$750.00                                        |
|            | -     |          |                                          |                           |            |           |                          |           |                                                 |

7. Save the Header by either pressing the "Save" toolbar button or right-click when cursor is positioned in one of the fields in the header row and select "Save" from the drop-down. If the Header is not saved and the user proceeds to enter Check Details, those Check Details are not saved.

| ¢ |      | m     | Dass University I<br>THE UNIVERSIT | Lands<br>y f Texas System |                           |                            |             |                            | <u>Welcome! super_admin, University</u> | Log O<br>y Lanc |
|---|------|-------|------------------------------------|---------------------------|---------------------------|----------------------------|-------------|----------------------------|-----------------------------------------|-----------------|
| [ | 1113 | Heade | CH 13 HOEDON(TH                    | Add Row                   | Validate 5                | ave Delete                 | e Send Voi  | d Reallocate Reset View Sh | Now Hotkeys Upload CSV                  |                 |
|   | 013  |       | Company Number                     | Company Name              |                           | Trace Nun                  | nbei Status |                            | Total Gas Royalty Amount                |                 |
|   |      | V     | $\nabla$                           | <u>\</u>                  |                           | $\nabla$                   | 7           | $\nabla$                   | <u>\</u>                                |                 |
|   | > 1  |       | 10000000                           | 212 2.5.2909 D.           | Add<br>Vali<br>Sav<br>Del | l Row<br>date<br>ete<br>ar | New         | \$500.00                   | \$750.00                                |                 |
|   |      |       |                                    |                           | Cop                       | Dy                         |             |                            |                                         |                 |

- 8. Create a Check Detail row. Make sure that Header row is selected (highlighted) with the cursor to expand the Check Details Grid. The check header contains totals for both oil and gas products. The Check Detail Grid will show, once complete, all combos and products for the highlighted row selected in the check header Grid above. The Check Detail screen is used to detail the royalties due by unique UT Lease / RRC Lease or Permit number / District / RRC Type/ Unit Number / Tract Number / Production Month combination. Choose one of the three following methods to do so:
  - Press the "Add Row" toolbar button to add a row to the Check Detail Grid.
  - Right-click on the dark-grey portion of the bottom of the grid and select "Add Row" from the drop-down.

|   |          |          |                 |                                   |                                                                                                    |                                                                                                   |                                                                                           |                                                                                                    |                                                                                                    |                                                                                                    |                                                                                                    |                                                                                                    |                                                                                                    |                                                                                                    |                                                                                                    | <b>^</b>                                                                                                    |
|---|----------|----------|-----------------|-----------------------------------|----------------------------------------------------------------------------------------------------|---------------------------------------------------------------------------------------------------|-------------------------------------------------------------------------------------------|----------------------------------------------------------------------------------------------------|----------------------------------------------------------------------------------------------------|----------------------------------------------------------------------------------------------------|----------------------------------------------------------------------------------------------------|----------------------------------------------------------------------------------------------------|----------------------------------------------------------------------------------------------------|----------------------------------------------------------------------------------------------------|----------------------------------------------------------------------------------------------------|----------------------------------------------------------------------------------------------------|
|   |          |          | Trace<br>Number |                                   | Your Pro<br>Number                                                                                                    | Universi<br>Number                                                                                | RRC Lea<br>Permit N                                                                       | RRC<br>District                                                                                                    | RRC<br>Type                                                                                                    | Unit<br>Number                                                                                                    | Tract<br>Number                                                                                                    | Dispositi                                                                                                    | Producti<br>Month                                                                                                    | Oil Payment<br>Detail                                                                                                    | Gas Payment<br>Detail                                                                                                    | Cash<br>Applied                                                                                                    |
|   | $\nabla$ | $\nabla$ | $\nabla$        | $\nabla$                          | 77                                                                                                    | $\nabla$                                                                                          | $\nabla$                                                                                  | $\nabla$                                                                                                    | $\nabla$                                                                                                    | $\nabla$                                                                                                    | 77                                                                                                    | $\nabla$                                                                                                    | $\nabla$                                                                                                    | $\overline{\mathbf{A}}$                                                                                                    | $\nabla$                                                                                                    | ₩                                                                                                    |
|   |          |          |                 |                                   |                                                                                                    |                                                                                                   |                                                                                           |                                                                                                    |                                                                                                    |                                                                                                    |                                                                                                    |                                                                                                    |                                                                                                    |                                                                                                    |                                                                                                    |                                                                                                    |
|   |          |          |                 |                                   |                                                                                                    |                                                                                                   |                                                                                           |                                                                                                    |                                                                                                    |                                                                                                    |                                                                                                    |                                                                                                    |                                                                                                    |                                                                                                    |                                                                                                    |                                                                                                    |
|   |          |          |                 |                                   |                                                                                                    |                                                                                                   |                                                                                           |                                                                                                    |                                                                                                    |                                                                                                    |                                                                                                    |                                                                                                    |                                                                                                    |                                                                                                    |                                                                                                    |                                                                                                    |
|   |          |          |                 |                                   |                                                                                                    |                                                                                                   |                                                                                           |                                                                                                    |                                                                                                    |                                                                                                    |                                                                                                    |                                                                                                    |                                                                                                    |                                                                                                    |                                                                                                    |                                                                                                    |
|   |          |          |                 |                                   |                                                                                                    |                                                                                                   |                                                                                           |                                                                                                    |                                                                                                    |                                                                                                    |                                                                                                    |                                                                                                    |                                                                                                    |                                                                                                    |                                                                                                    |                                                                                                    |
|   |          |          |                 |                                   |                                                                                                    |                                                                                                   |                                                                                           |                                                                                                    |                                                                                                    |                                                                                                    |                                                                                                    |                                                                                                    |                                                                                                    |                                                                                                    |                                                                                                    |                                                                                                    |
| Þ | -        | 1.000    | C264            | Nev                               |                                                                                                    |                                                                                                   | 0                                                                                         | 0                                                                                                    | •                                                                                                    | )                                                                                                    |                                                                                                    |                                                                                                    |                                                                                                    |                                                                                                    |                                                                                                    |                                                                                                    |
|   |          |          |                 |                                   |                                                                                                    | *Required                                                                                         | 1                                                                                         |                                                                                                    |                                                                                                    |                                                                                                    |                                                                                                    |                                                                                                    |                                                                                                    | Oil Sum =                                                                                                    | Gas Sum =                                                                                                    |                                                                                                    |
|   |          |          |                 |                                   |                                                                                                    |                                                                                                   |                                                                                           |                                                                                                    |                                                                                                    |                                                                                                    |                                                                                                    |                                                                                                    |                                                                                                    |                                                                                                    |                                                                                                    | 1                                                                                                    |
|   | •        | ~        |                 | V         V           V         V | V         V         V           Image: Contract of the second second | V         V         V         V           Image: C264         Nev         Image: C264         Nev | V     V     V     V       V     V     V     V       V     C264     Nev         * Required | V         V         V         V         V           Image: Contract of the second second sec | V         V         V         V         V         V           Image: C264         Nev         Image: C264         Nev         Image: C264         Image: C264         Nev         Image: C264         Image: C264         Image: C264         Nev         Image: C264         Image: C264         Image: C264         Nev         Image: C264         Image: C264         Image: C264         Nev         Image: C264         Image: C264         Image: C264         Nev         Image: C264         Image: C264         Image: C264         Image: C264         Nev         Image: C264         Image: C264         Image: C264         Nev         Image: C264         Image: C264         Image: C264         Nev         Image: C264         Image: C264         Image: C264         Nev         Image: C264         Image: C264         Nev         Image: C264         Nev | V         V         V         V         V         V           Image: C264         Nev         Image: C264         Nev         Image: C264         Image: C264         Nev         Image: C264         Image: C264         Image: C264         Nev         Image: C264         Image: C264         Image: C264         Image: C264         Nev         Image: C264         Image: C264 | V     V     V     V     V     V     V       Image: second second secon | V     V     V     V     V     V     V     V       •     •     •     •     •     •     •     •       •     •     •     •     •     •     •     • | V     V     V     V     V     V     V     V     V       Image: C264     Nev     Image: C264     Nev     Image: C264     Nev     Image: C264     Nev | V     V     V     V     V     V     V     V     V       Image: Second second sec | V     V     V     V     V     V     V     V     V     V       •     •     •     •     •     •     •     •     •     •     •     •     •     •     •     •     •     •     •     •     •     •     •     •     •     •     •     •     •     •     •     •     •     •     •     •     •     •     •     •     •     •     •     •     •     •     •     •     •     •     •     •     •     •     •     •     •     •     •     •     •     •     •     •     •     •     •     •     •     •     •     •     •     •     •     •     •     •     •     •     •     •     •     •     •     •     •     •     •     •     •     •     •     •     •     •     •     •     •     •     •     •     •     •     •     •     •     •     •     •     •     •     •     •     •     •     •     •     •     •     •     •     •     •     • <td>v       v       v</td> | v       v       v |

• Click on the light-grey portion of the bottom row.

- 9. Enter "Your Property Number." This field is optional; it can be used by Reporters as an internal identifier for a property.
- 10. Select (highlight) with the cursor, or use the TAB key to move to the next editable field. Enter the "University Lease Number." Any Company/Purchaser can submit a UT3 for any other Company's properties as long as the Company submitting the UT3 is also the Payor who submitted the payment. However, the payments are only applied to that property if the Company (Operator) specifies the third-party Payor on their UT1 or UT2 report.

- 11. Enter the "RRC Lease / Permit Number." This is the identifying number issued by the Railroad Commission. The Permit Number is used until the RRC Lease Number is assigned. Once the RRC Lease Number is assigned, you must notify University Lands and begin reporting with the RRC Lease Number.
- 12. Enter the "RRC District." This is the district code assigned by the Railroad Commission.
- 13. Enter the "RRC Type." Note: this is not the Product Type which you are reporting. This is the Railroad Commission's designation of the well "type" as either Oil well or Gas well. Enter "O" for Oil or "G" for Gas.
- 14. If there is a unit associated with the payment, enter the "Unit Number."
- 15. If a Unit Number is entered, either a Tract Number must be entered, or a unit-level disposition must be selected from the drop-down menu. The following unit-level Disposition Types are options:
  - 5 Lost
  - 8 Skim Oil
  - 9 Scrubber Oil
  - 4 Vented or Flared
  - 2 Lease Use
- 16. Enter the production date in the field titled "Production Month." The format is *mmyyyy*. If the month and year entered is greater than current month minus 2, a field warning displays. This is just to remind you that you are not reporting on the typical reporting month but it is acceptable to include prior months' payments on the UT3 when needed.
- 17. Enter the oil payment amount for that property in the "Oil Payment Detail" field. Each row can only have either an Oil Payment Detail or a Gas Payment Detail. Enter values with maximum two decimals.
- 18. Enter the gas payment amount for that property in the "Gas Payment Detail" field. Each row can only have either an Oil Payment Detail or a Gas Payment Detail. Enter values with maximum two decimals.
- 19. After entering a value in the last field, press the ENTER key to move the row of data from the grey bar into the body of the grid. To add additional Check Details for additional properties, repeat steps 8 thru 18.

20. Save the entries made in the grid by either pressing the "Save" toolbar button, or rightclick when cursor is positioned in one of the fields in the detail row and select "Save" from the drop-down.

| T        | mp         | Dass                           | THE UNI              | VERSITY L              | ANDS<br>of TEXA         | AS SYSTE                         | EM                                |                      |                       |                     |                 |                |                                                                  |             |                                        |                      |
|----------|------------|--------------------------------|----------------------|------------------------|-------------------------|----------------------------------|-----------------------------------|----------------------|-----------------------|---------------------|-----------------|----------------|------------------------------------------------------------------|-------------|----------------------------------------|----------------------|
| '        |            |                                |                      |                        |                         |                                  |                                   |                      |                       |                     |                 |                |                                                                  | И           | Velcome! super_adr                     | nin, University      |
|          |            |                                |                      |                        |                         |                                  |                                   |                      |                       |                     |                 |                |                                                                  |             |                                        |                      |
| 61       | in here:   | 900 - 100                      | one-the              |                        |                         | - A                              | Add Row                           | Validate             | Save                  | Delete S            | end Void        | Realloca       | te Reset View                                                    | Show Hotkey | s                                      | Upload CSV           |
| _        |            |                                |                      |                        |                         |                                  |                                   | -                    |                       |                     |                 |                |                                                                  |             |                                        |                      |
| UT       | 3 Header   | (1)                            |                      |                        |                         |                                  |                                   |                      |                       |                     |                 |                |                                                                  |             |                                        |                      |
|          |            | Company N                      |                      |                        | Co                      | mpany Na                         |                                   |                      | Tra                   |                     |                 | Total O        | il Royalty Amou                                                  |             | Total Gas Royalty a                    |                      |
|          | V          | 7                              |                      |                        | V                       |                                  |                                   |                      | V                     |                     | ∵ Locked        | 7              |                                                                  |             | 7                                      |                      |
|          |            | And the second second          |                      |                        |                         | a based of                       |                                   |                      | C264                  | c                   | aved            | \$500.00       |                                                                  | \$7         | 50.00                                  |                      |
|          |            |                                |                      |                        |                         |                                  |                                   |                      |                       |                     |                 |                |                                                                  |             |                                        |                      |
| 4        |            |                                |                      |                        |                         |                                  |                                   |                      |                       |                     |                 |                |                                                                  |             |                                        |                      |
| ÷        | eck Detail | (2)                            |                      |                        |                         |                                  |                                   |                      |                       |                     |                 |                | Add Row                                                          |             |                                        |                      |
| ¢        | eck Detail | (2)                            |                      |                        |                         |                                  |                                   |                      |                       | 1163                | Turch           |                | Add Row<br>Validate                                              | <b>1</b>    |                                        |                      |
| -<br>Che | eck Detail | 1(2)<br>an• Compan•            | Trace                | Status C               | Your Pro                | Universi                         | RRC Lea<br>Permit N               | RRC                  | RRC                   | Unit                | Tract           | Dispositi      | Add Row<br>Validate                                              | yment       | Gos Poyment<br>Detail                  | Cash                 |
| ¢<br>Chi | Compo      | I(2)<br>an <sup>,</sup> Compan | Trace<br>Number      | Status C               | Your Pro<br>Number      | Universi<br>Number               | RRC Lea<br>Permit N               | RRC<br>District      | RRC<br>Type           | Unit<br>Number      | Tract<br>Number | Dispositi      | Add Row<br>Validate<br>Save<br>Delete                            | yment       | Gas Payment<br>Detail                  | Cash<br>Applied      |
| ф<br>Сhi | eck Detail | n Compan                       | Trace<br>Number<br>⊽ | Status C<br>▼<br>Saved | Your Pro<br>Number<br>V | Universi<br>Number<br>V<br>42937 | RRC Lea<br>Permit N<br>∀<br>14549 | RRC<br>District<br>ज | RRC<br>Type<br>⊽<br>⊘ | Unit<br>Number<br>V | Tract<br>Number | Dispositi<br>V | Add Row<br>Validate<br>Save<br>Delete<br>Clear<br>03/2014 \$0.00 | yment       | Gas Payment<br>Detail<br>⊽<br>\$750.00 | Cash<br>Applied<br>V |

21. Validate the Header and Check Details by pressing the "Validate" toolbar button.

| (      | Log<br>The University Lands<br>The University of Texas System<br>Welcome! Super_admin, University La | <u>1011</u><br>ands |
|--------|----------------------------------------------------------------------------------------------------|---------------------|
| Naviga | Add Row Validate Save Delete Send Void Reallocate Reset View Show Hotkeys Upload CSV                 |                     |

- 22. If the record returns a status of "Error," navigate through the grids to identify the errors by the Error or Warning icon. Any error prevents the record from validating and sending.
  - For example, an error message displays in the Header if the sum of the Check Details does not equal the "Total Oil Royalty Amount."

|     |            |                       |                 |          | Co                 |                    |                     |                 | Trace       | Number         |                 | Total C   |                   |                       | Total Gas Royalty A   |                 |
|-----|------------|-----------------------|-----------------|----------|--------------------|--------------------|---------------------|-----------------|-------------|----------------|-----------------|-----------|-------------------|-----------------------|-----------------------|-----------------|
|     | $\nabla$   | ₩                     |                 |          | ~                  |                    |                     |                 | $\nabla$    |                | 🖓 Locked        | $\nabla$  |                   |                       | 7                     |                 |
|     |            | A00000047             | 79              |          | D &                | B RANCH C          | ю.                  |                 | C264        | S              | aved            | \$500.00  | 3                 | •                     | \$750.00              |                 |
|     |            |                       |                 |          |                    |                    |                     |                 |             |                |                 |           |                   |                       |                       |                 |
| 4   |            |                       |                 |          |                    |                    |                     |                 |             |                |                 |           |                   |                       |                       |                 |
| Ch  | eck Detail | (2)                   |                 |          |                    |                    |                     |                 |             |                |                 |           |                   |                       |                       | •               |
|     | Compa      | n <sup>,</sup> Compan | Trace<br>Number |          | Your Pro<br>Number | Universi<br>Number | RRC Lea<br>Permit N | RRC<br>District | RRC<br>Type | Unit<br>Number | Tract<br>Number | Dispositi | Producti<br>Month | Oil Payment<br>Detail | Gas Payment<br>Detail | Cash<br>Applied |
|     | $\nabla$   | 7                     | $\nabla$        | $\nabla$ | 77                 | $\nabla$           | $\nabla$            | v .             | V           | $\nabla$       | 77              | $\nabla$  | $\nabla$          | \<br>\<br>\           | $\nabla$              | 77              |
| 1   | A00000     | D & B RA              | C264            | Saved    |                    | 42937              | 14549               | 08              | 0           |                |                 |           | 03/2014           | \$0.00                | \$750.00              |                 |
| ▶ 2 | A00000     | 0- D & B RA           | I C264          | Saved    |                    | 49463              | 15047               | 08              | 0           |                |                 |           | 03/2014           | \$400.00              | \$0.00                |                 |
|     |            |                       |                 |          |                    |                    |                     |                 |             |                |                 |           |                   |                       |                       |                 |

23. Correct the errors, SAVE and Validate again. When the Validation process completes with no errors, click on the checkbox field to the left of the Header Record to Send. If the box is checked, an 'x' appears in the field, indicating the record is selected to Send.

| 1        | tuh        | Jass                  | THE UNI                      | VERSITY                    | of TEXA                 | LS SYSTE                         | M                                 |                            |                  |                     |                      |                |                                   |                                      | M     | elcome! super_admin                    | , University         |
|----------|------------|-----------------------|------------------------------|----------------------------|-------------------------|----------------------------------|-----------------------------------|----------------------------|------------------|---------------------|----------------------|----------------|-----------------------------------|--------------------------------------|-------|----------------------------------------|----------------------|
|          |            |                       |                              |                            |                         |                                  |                                   |                            |                  |                     |                      |                |                                   |                                      |       |                                        |                      |
| 11       | ut Next    | 10 E.S 100            |                              |                            |                         | A                                | vdd Row                           | Validate                   | Save E           | elete S             | end(1) V             | oid Reall      | ocate Re                          | eset View Show                       | Hotke | eys Up                                 | oload CSV            |
|          | 2 Handar   | (1)                   |                              |                            |                         |                                  |                                   |                            |                  |                     |                      |                |                                   |                                      |       |                                        |                      |
| 01       | R          | Company               |                              |                            | Con                     | ioany Nan                        |                                   |                            | Trace            | Number              |                      | Total Oi       | l Royalty J                       |                                      | Tot   | tal Gas Rovaity Amou                   | Int                  |
|          | 7          | V                     |                              |                            | 7                       |                                  |                                   |                            | ~                | 2                   | 7 Locked             | 7              |                                   |                                      | V     |                                        |                      |
| ► 1.     | ×          | Accession             | 10                           |                            |                         | -                                |                                   |                            | C264             | L                   | 'alidated            | \$500.00       |                                   |                                      | \$75  | 50.00                                  |                      |
|          |            |                       |                              |                            |                         |                                  |                                   |                            |                  |                     |                      |                |                                   |                                      |       |                                        |                      |
| 4        |            |                       |                              |                            |                         |                                  |                                   |                            |                  |                     |                      |                |                                   |                                      |       |                                        |                      |
| ÷<br>Ch  | eck Detail | (2)                   |                              |                            |                         |                                  |                                   |                            |                  |                     |                      |                |                                   |                                      |       |                                        |                      |
| ÷<br>Ch  | eck Detail | (2)<br>an Compan      | Trace<br>Number              | Status C                   | Your Pro<br>Number      | Universi<br>Number               | RRC Lea<br>Permit N               | RRC<br>District            | RRC<br>Type      | Unit<br>Number      | Tract<br>Number      | Dispositi      | Producti<br>Month                 | Oil Payment<br>Detail                |       | Gas Payment<br>Detail                  | Cash<br>Applied      |
| e<br>Ch  | Compa      | (2)<br>an Compan'     | Trace<br>Number<br>⊽         | Status C<br>V              | Your Pro<br>Number<br>▽ | Universi<br>Number<br>⊽          | RRC Lea<br>Permit N<br>⊽          | RRC<br>District            | RRC<br>Type<br>⊽ | Unit<br>Number<br>V | Tract<br>Number<br>V | Dispositi<br>V | Producti<br>Month<br>⊽            | Oil Payment<br>Detail<br>⊽           |       | Gas Payment<br>Detail<br>⊽             | Cash<br>Applied<br>V |
| ÷<br>Chu | Compa      | (2)<br>an Compan<br>V | Trace<br>Number<br>⊽<br>C264 | Status C<br>⊽<br>Validatec | Your Pro<br>Number<br>⊽ | Universi<br>Number<br>V<br>42937 | RRC Lea<br>Permit N<br>V<br>14549 | RRC<br>District<br>V<br>08 | RRC<br>Type<br>T | Unit<br>Number      | Tract<br>Number<br>⊽ | Dispositi<br>⊽ | Producti<br>Month<br>⊽<br>03/2014 | Oil Payment<br>Detail<br>⊽<br>\$0.00 |       | Gas Payment<br>Dotail<br>⊽<br>\$750.00 | Cash<br>Applied<br>V |

24. Click the "Send" button to submit all UT3 Headers and Check Detail records with checked boxes in the Header Grid, to University Lands. The status will then show as "Sent" in the status field on the Header Row.

| C-        | THE UNIVERSITY LANDS THE UNIVERSITY of TEXAS SYSTEM | The number in parenthesis<br>indicates how many<br>Property Records were<br>selected to "Send"<br><u>Welcome! super_admin, University Land</u> | 211<br>215 |
|-----------|-----------------------------------------------------|----------------------------------------------------------------------------------------------------|------------|
| Navigatic | Add Row Validate Save Delete Send(1)                | Void Reallocate Reset View Show Hotkeys Upload CSV                                                                                             |            |

25. Finally, when a UT3 is matched to the payment received by University Lands, the record has a "Locked" status and then becomes read-only. At any time before a record has switched to "Locked" status, the user has the ability to use the "Void" toolbar button. Using the "Void" button will void the UT3 by reversing the payment details previously submitted to University Lands

| Navigatio | 01 | 7 USA P  | KC: ~ 80080680581. | Add Row Validate | Save Delete | Send Void | Reallocate Reset View Show He | Upload CSV                 |
|-----------|----|----------|--------------------|------------------|-------------|-----------|-------------------------------|----------------------------|
| 2         | UT | 3 Header | (1)                |                  |             |           |                               | •                          |
|           |    |          |                    | Company Name     | Trace Numbe | ei Status | Total Oil Royalty Amount      | Total Gas Royalty Amount 🐣 |
| - 1       |    | $\nabla$ | $\nabla$           | Y                | $\nabla$    | ∵ Sent    | $\nabla$                      | $\overline{\nabla}$        |
| - 1       | 1  |          | 00000630593        | OT/USA INC.      | C43923      | Sent      | \$7,451.25                    | \$0.00                     |
|           | 2  |          | 08008528593        | OTY USA INC.     | C43924      | Sent      | \$0.00                        | \$8,800.00                 |

## Note: UT3 Status Definitions

- NEW: Records that are not SAVED or VALIDATED
- SAVED: Records that were successfully committed to the database via the SAVE button, but are not yet validated
- VALIDATED: Records that have passed all validation criteria and are ready to be SENT

- SENT: Records that have been successfully submitted to University Lands
  LOCKED: A UT3 has been matched to a payment